## 

## ??????????

[??ID??: 938 | ??: ???? | ?????: Thu, Dec 30, 2021 3:29 PM

????SKU????

- 2. ??????????SKU???????

????>?????>??????

| 產品客戶管理工具                 | 渠道賬號 | <u></u>  |  |
|--------------------------|------|----------|--|
| 產品主目錄                    | >    | 產品主目錄    |  |
| 庫存管理                     | >    | SKU主目錄上載 |  |
| 222222SKU2222222222      |      |          |  |
|                          |      | 1        |  |
| 22222222 "222222" 222222 | ?    |          |  |

| ??       | 2222222                                 |                                         |
|----------|-----------------------------------------|-----------------------------------------|
|          | 進貨相關資料                                  |                                         |
|          | 供應商                                     | Vendor001                               |
| ??       | 222222222222222222222                   |                                         |
|          | 進貨相關資料                                  |                                         |
|          | 供應商                                     |                                         |
|          | 計量單位                                    | Vendor001<br>Vendor002                  |
| ??       | <22>222                                 |                                         |
| ??<br>?? | 202121222922222222222222222222222222222 | 1212122**212121212121212121212121212121 |
| 2)       | 22Excel222222SKU22222                   |                                         |
| ??       | 22 > 22222 > SKU22222                   |                                         |
| ??       | 2222222222222222"All columns            | "?????                                  |

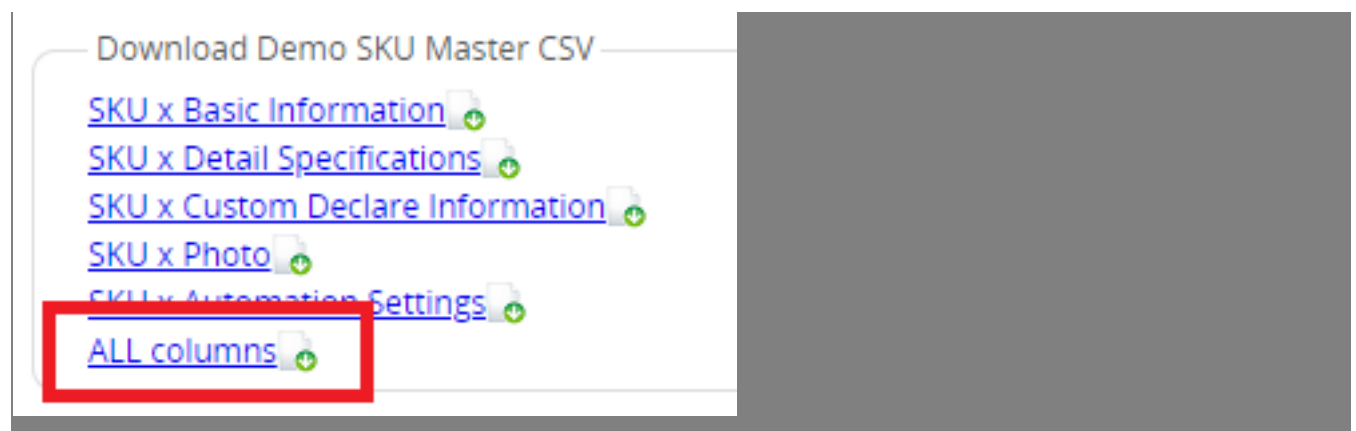

|              | 2                |                  | æ                                   | D,                    | 1 9                |         |    | E                      |          |      |   |     |  |
|--------------|------------------|------------------|-------------------------------------|-----------------------|--------------------|---------|----|------------------------|----------|------|---|-----|--|
|              | 2                |                  | æ                                   | R                     | 17                 |         |    | E                      |          |      | , |     |  |
|              | 2                |                  | æ                                   | R                     | 1 5                |         |    |                        |          |      |   | o.~ |  |
|              | 1                |                  | ŝ                                   | R                     | 14                 |         |    | 1 .                    | <u> </u> |      |   |     |  |
| 批量動(<br>應用範! | 作 直<br>朝 只       | i接更改<br>包括已過     | 文庫存<br>期登                           | ■<br>庫存增加<br>★AS-00   | 庫存減少 從香港<br>I_GOIG | 編碼協會獲明  |    | 生成黑白輪廓層<br>0.5MM-6F 併奉 | J 導出 E   | kcel |   |     |  |
| ?????        | ]??I             | Exce             | 1??                                 | ?????                 | ??"SKU?????        | ???"??? | ?? |                        |          |      |   |     |  |
|              |                  |                  |                                     |                       |                    |         |    |                        |          |      |   |     |  |
|              |                  |                  |                                     |                       |                    |         |    |                        |          |      |   |     |  |
|              |                  |                  |                                     |                       |                    |         |    |                        |          |      |   |     |  |
|              |                  |                  |                                     |                       |                    |         |    | 批量                     | 導出       | 選項   |   |     |  |
|              |                  |                  |                                     |                       |                    |         |    | 批量                     | 導出       | 選項   |   |     |  |
|              | 調                | 擇                | 俞出                                  | 山檔案                   |                    | _       |    | 批量                     | 導出       | 選項   |   | _   |  |
| 請<br>?       | SKU              | 擇車               | 前出                                  | 」檔案<br>(所有)           | ~                  |         |    | 批量                     | 導出       | 選項   | _ |     |  |
| ii<br>·      | 与選<br>SKU        | 擇車               | 前出                                  | 山檔案<br>(所有)           |                    | 1       | _  | 批量                     | 導出       | 選項   |   | _   |  |
| 請<br>[·]     | 与選<br>SKU<br>MS  | 擇車<br>主目<br>Exce | 俞出<br>目録<br>el 9                    | 山檔案<br>(所有)<br>7/2000 | ✓<br>/XP (*.xls) ✓ | ]       |    | 批量                     | 導出       | 選項   |   | _   |  |
| 龍<br>[-]     | 与選<br>SKU<br>MS  | 擇車<br>主目<br>Exce | 俞出<br>録<br>el 9                     | 1檔案<br>(所有)<br>7/2000 | ✓<br>/XP (*.xls) ✓ | ]       |    | 批量                     | 導出       | 選項   |   |     |  |
| 請 []         | 青選<br>5KU<br>MSI | 擇車<br>主目<br>Exce | 俞出<br>目録<br>日 9 <sup>-</sup><br>Exc | 」檔案<br>(所有)<br>7/2000 | ✓<br>/XP (*.xls) ✓ | 〕<br>取消 |    | 批量                     | 導出       | 選項   |   |     |  |

|   | А        | В          | С          | D          | E           | F             |
|---|----------|------------|------------|------------|-------------|---------------|
| 1 | item_mod | item_inte  | item_nam   | item_nam   | item_pho    | item_vendor i |
| 2 | SKU      | Internal B | Internal P | External P | Inventory   | Vendor        |
| 3 | SKU001   |            | my title   | my title   | http://i.el | Vendor001     |
| Λ |          |            |            |            |             |               |

2. ???????????SKU????????

1) ????????SKU???????

2? ?? > ????? > ????????

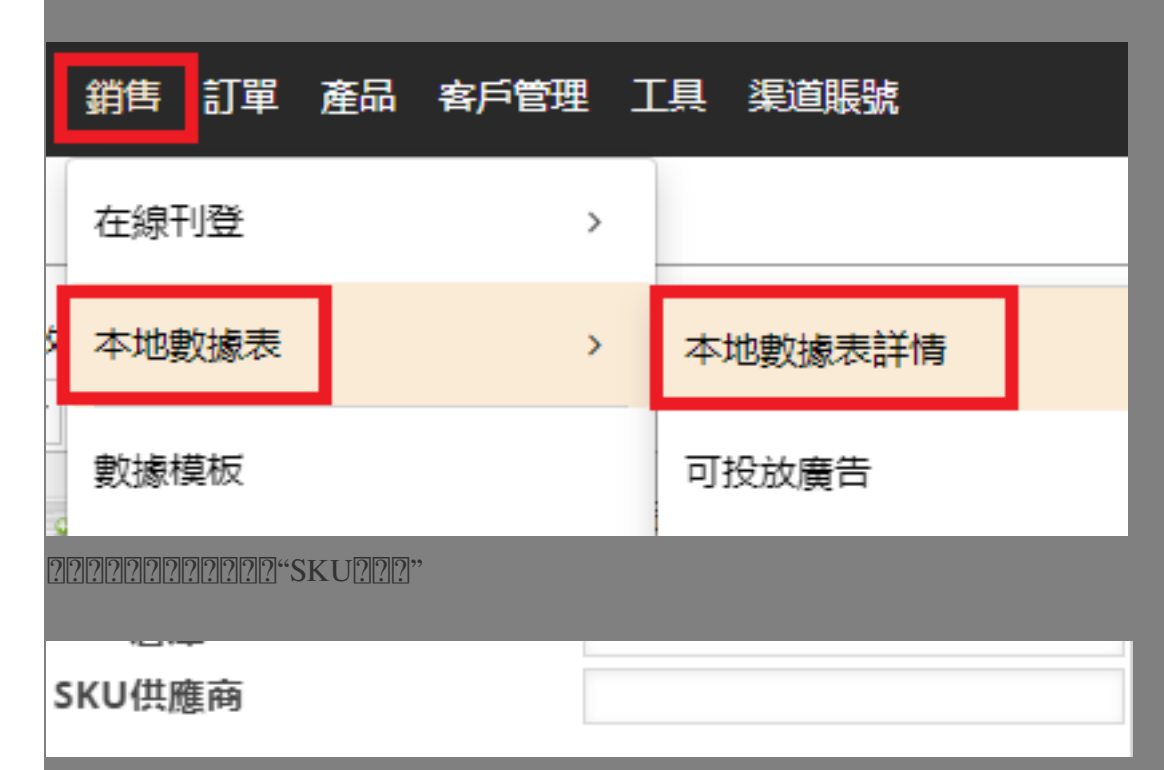

2) ?????SKU??????? (???)

??? >????? >?????

| 訂單產品。客戶管理                               | 工具 漢 | 意道賬號      |  |
|-----------------------------------------|------|-----------|--|
| 銷售訂單                                    | >    | 所有訂單      |  |
| 發貨/包裹                                   | >    | 普通訂單(無買家偖 |  |
| -<br>?????????????*SKU????"             |      |           |  |
| SKU供應商:                                 |      |           |  |
| 222222222222222222222222222222222222222 | ]    |           |  |

\*\*\*Fin\*\*\*

//

222: Holistic Tech - Thu, Dec 30, 2021 11:46 AM. 222222 1367 2

**URL:** https://www.soldeazy.com/support/article.php?id=938